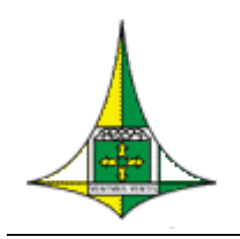

### GOVERNO DO DISTRITO FEDERAL

Secretaria de Planejamento, Orçamento e Gestão do Distrito Federal Subsecretaria de Gestão de Pessoas Coordenação de Administração de Pessoal Diretoria de Gestão da Folha de Pagamento

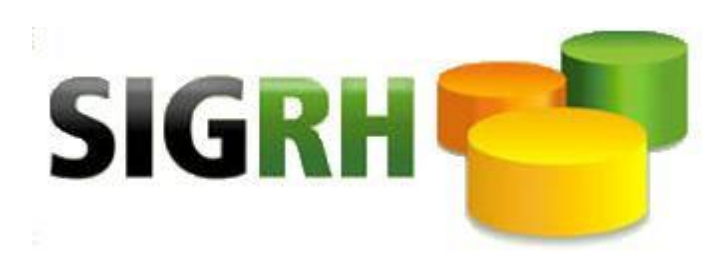

### **JULHO / 2017**

### Manual de Pagamento Emissão de Ficha Financeira - SIGRHWEB

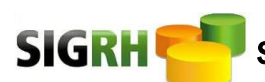

# INDÍCE

| EMISSÃO PELO SIGRHWEB                       | 03 |
|---------------------------------------------|----|
| EMISSÃO DOS ANOS DE 1992-1993               | 03 |
| FICHA FINANCEIRA POR MATRÍCULA-SIGESP       | 04 |
| FICHA FINANCEIRA VIA ARQUIVO – SIGESP       | 05 |
| EMISSÃO DOS ANOS DE 1994 ATÉ OS DIAS ATUAIS | 06 |
| FICHA FINANCEIRA INDIVIDUAL                 | 07 |
| FICHA FINANCEIRA GRUPO DE MATRÍCULAS        | 09 |
| FICHA FINANCEIRA ARQUIVO DE MATRÍCULAS      | 11 |

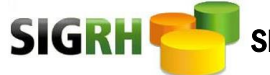

#### EMISSÃO DE FICHA FINANCEIRA PELO SIGRHWEB:

#### EMISSÃO DOS ANOS DE 1992-1993

1. Selecionar o menu <a>Pagamentos(\$);</a>

| SIGRH                        |                                                                                                    |         |  |  |  |
|------------------------------|----------------------------------------------------------------------------------------------------|---------|--|--|--|
| Ajuda Completa               | Sistema Unico de Gestão de Recursos Humanos 💦 Novo Acesso Sar                                                                                                    |         |  |  |  |
| Rotinas Gerais               |                                                                                                    |         |  |  |  |
| Buscar menu 🛛 Ocultar Menu 🚺 |                                                                                                    |         |  |  |  |
| ROTINAS GERAIS               | Rotinas Gerais - Mensagens                                                                                                    |         |  |  |  |
| Administrar Mensagens ::     | Lista de Mensagens                                                                                                    |         |  |  |  |
| LOG do Sistema :::           | Consultar                                                                                                    |         |  |  |  |
| Managana                     | Mensagens                                                                                                    |         |  |  |  |
| inerisayona                  | Assumo<br>ICONCESSÃO DE ACESSO AO SIGRH - GERSEG<br>AMBERIZA DO MINE HESIS<br>ESERVÃO DO MOSTE CODIES<br>AMERICAS DO MOSTE CODIES<br>AMERICAS DO MOSTE CODIES<br>AMERICAS DO MOSTE CODIES<br>AMERICAS DO MOSTE CODIES<br>ANDE MACENTO E ATENDIMENTO MEDICO<br>ACERTO DE CONSERVICIÓN DE ATENDIMENTO MEDICO<br>ACERTO DE CONSERVICIÓN DE ATENDIMENTO MEDICO<br>ASERTO DE CONSERVICIÓN DE ATENDIMENTO MEDICO<br>ASERTO DE CONSERVICIÓN DE ATENDIMENTO MEDICO<br>ADECIDETO 23 ARTICOLES CONSERVICIÓN DE ATENDA<br>DECRETO 23 ARTICOLES CON TESOURO, FUNDO CONSTITUCIONAL E EMPRESAS PUBLICAS - SETEMBRO/2016<br>CRONOGRAMA DO RECURSO DO TESOURO, FUNDO CONSTITUCIONAL E EMPRESAS PUBLICAS - SETEMBRO/2016 | Lida Em |  |  |  |

Caminho: Pagamentos;

 Após selecionar o botão \$ abrirá um menu no canto da tela / Selecionar a opção: <u>Relatório</u> <u>de Pagamento (RPG)</u>;

| SIGRH                                  |                                                                                                    |  |  |  |  |  |
|----------------------------------------|----------------------------------------------------------------------------------------------------|--|--|--|--|--|
| Ajuda Completa                         | Sistema Unico de Gestão de Recursos Humanos Novo Acesso Sar                                                                                 |  |  |  |  |  |
| Pagamentos                             |                                                                                                    |  |  |  |  |  |
| Buscar menu Ocultar Menu 🚺             |                                                                                                    |  |  |  |  |  |
| PAGAMENTOS                             | Rotinas Gerais - Mensagens                                                                                                    |  |  |  |  |  |
| Acerto de Contas ::                    | Lista de Mensagens                                                                                                    |  |  |  |  |  |
| Acerto de Contas - Líquido Negativo :: | Consultar                                                                                                    |  |  |  |  |  |
| Cálculos ::                            | Mensagens Assunto Lida t                                                                                                    |  |  |  |  |  |
| Consignações ::                        | ICONCESSÃO DE ACESSO AO SIGRI- GERSEG<br>AMBENTE ONUNE HESK<br>FELICAD DE MORETA DE REMORTA                                                 |  |  |  |  |  |
| Empenho ::                             | SERVAD DO INFO DE REFUZA<br>SASPE - BLOQUELO DE COLIGO                                                                                      |  |  |  |  |  |
| Freqüência ::                          | AMPLACAD DO HORARIO DE ATENDIMENTO MEDICO<br>ACERTO DE CONTAS - APOSENTADORIA<br>SASPB                                                      |  |  |  |  |  |
| Manutenção das Movimentações ::        | DECRETO 37 497/2016 - CRONOGRAMA AGOSTO/2016<br>CRONOGRAMA DO BECLEVED DO TECOLUCIÓN DE LINDO CONSTITUCIÓN AL E ENDRESAS PUBLICAS PEE DEDIS |  |  |  |  |  |
| Manutenção de Pagamento ::             | CRONOGRAMA DO RECURSO DO LEGONIO, FUNDO CONSTITUCIONAL E EMPRESAS PUBLICAS - SETEMBRO/2016                                                  |  |  |  |  |  |
| Pagamentos Pendentes ::                |                                                                                                    |  |  |  |  |  |
| Resumo de Pagamento ::                 |                                                                                                    |  |  |  |  |  |
| Versões de Pagamento ::                |                                                                                                    |  |  |  |  |  |
| Emissão da Folha de Pagamento 💠 💠      |                                                                                                    |  |  |  |  |  |
| Relatórios de Pagamento (RPG) ::       | <b>\$</b>                                                                                                    |  |  |  |  |  |

Caminho: Pagamentos / Relatório de Pagamento (RPG);

 Em seguida abrirá outro menu com as opções: Ficha Financeira por Matrícula - SIGESP ou Ficha Financeira Via Arquivo – SIGESP;

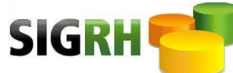

| SIGR                                        |                                                             |
|---------------------------------------------|-------------------------------------------------------------|
| Ajuda Completa                              | Sistema Unico de Gestão de Recursos Humanos Novo Acesso Sar |
| Pagamentos                                  |                                                             |
| Buscar menu Ocultar Menu Ocultar Menu       | Patian Carin Managana                                       |
| Freqüência                                  | Courtes Cerais - Merisagens                                 |
| Manutenção das Movimentações                | Consultar                                                   |
| Manutenção de Pagamento                     | lensagens                                                   |
| Pagamentos Pendentes                        |                                                             |
| Resumo de Pagamento                         |                                                             |
| Rotinas Anuais                              |                                                             |
| Versões de Pagamento                        |                                                             |
| Emissão da Folha de Pagamento               |                                                             |
| Relatórios de Pagamento (RPG)               |                                                             |
| Ficha Financeira Individual                 |                                                             |
| Ficha Financeira Grupo de<br>Matrículas     |                                                             |
| Ficha Financeira Arquivo de<br>Matrículas   |                                                             |
| Contribuição Patronal Mensal                |                                                             |
| Ficha Financeira por Matrículas -<br>SIGESP | Þ                                                           |
| Ficha Financeira Via Arquivo -<br>SIGESP    |                                                             |

Caminho: Pagamentos / Relatório de Pagamento (RPG) / Ficha Financeira por Matrícula - SIGESP ou Ficha Financeira Via Arquivo – SIGESP;

 Selecionando a opção <u>Ficha Financeira por Matrícula – SIGESP</u> abrirá uma tela em que deverão ser preenchidos os campos <u>Competência</u> e <u>Matrícula</u> e em seguida clicar no Botão <u>Atualizar:</u>

| SIG                                         | RH COL                                                      |
|---------------------------------------------|-------------------------------------------------------------|
| Ajuda Completa                              | Sistema Unico de Gestão de Recursos Humanos Novo Acesso Sar |
| Pagamentos                                  | ₦₿\$₦₽₽₽₽₽₽₽₽₽₽₽₽₽                                          |
| Buscar menu Ocultar Menu 🚺                  |                                                             |
| Empenho                                     | Pagamento - Relatórios de Pagamentos                        |
| Freqüência                                  | Ficha Financeira Por Matricula - SIGESP                     |
| Manutenção das Movimentações                | Consulta                                                    |
| Manutenção de Pagamento                     | Competència (Inicial/Final):* 1992 💌 a (1993 💌              |
| Pagamentos Pendentes                        | Matricula:" 35122 Atualizar                                 |
| Resumo de Pagamento                         |                                                             |
| Rotinas Anuais                              |                                                             |
| Versões de Pagamento                        |                                                             |
| Emissão da Folha de Pagamento               |                                                             |
| Relatórios de Pagamento (RPG)               |                                                             |
| Ficha Financeira Individual                 |                                                             |
| Ficha Financeira Grupo de<br>Matrículas     |                                                             |
| Ficha Financeira Arquivo de<br>Matrículas   |                                                             |
| Contribuição Patronal Mensal                |                                                             |
| Ficha Financeira por Matrículas -<br>SIGESP |                                                             |
| Ficha Financeira Via Arquivo -<br>SIGESP    |                                                             |

Caminho: Pagamentos / Relatório de Pagamento (RPG) / Ficha Financeira por Matrícula - SIGESP;

**4.1.** Em seguida aparecerá a tabela abaixo com os dados do servidor / Clicar no botão Imprimir e automaticamente abrirá uma janela com as Fichas Financeiras geradas;

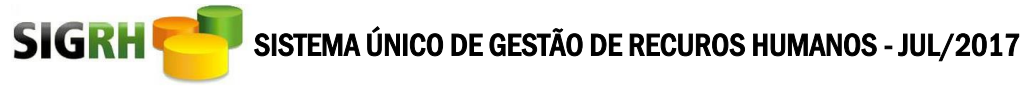

| SIG                                         | RH 🦰          | 1                | 1              |               | X                     | and the second |            | K            |          |        |  |   |
|---------------------------------------------|---------------|------------------|----------------|---------------|-----------------------|----------------|------------|--------------|----------|--------|--|---|
| Ajuda Completa                              | Sist          | ema Unico d      | e Gestão de    | e Recursos Hu | manos                 | Novo Acesso    | Sair       |              |          | -      |  | _ |
| Pagamentos                                  | 14            |                  | 1              |               | ER                    | 0              |            | <b>+</b> (3) | 1/2 0    | 1/2 (= |  |   |
| Buscar menu Ocultar Menu                    |               |                  |                | ΨU            |                       |                |            |              |          |        |  |   |
| Empenho                                     | Pagamento     | - Relatórios d   | e Pagamento    | 5             |                       |                |            |              |          |        |  |   |
| Freqüência                                  | Ficha Finan   | ceira Por Mat    | ricula - SIGES | P             | and the second second |                |            |              |          |        |  |   |
| Manutenção das Movimentações                | Consulta      |                  |                |               | /                     |                |            |              |          |        |  |   |
| Manutenção de Pagamento                     | Competência ( | Inicial/Final):* | 1992           | ▼ a 1993      | -                     |                |            |              |          |        |  |   |
| Pagamentos Pendentes                        | Matrícula:*   |                  | 35122          | Atualizar     |                       |                |            |              |          |        |  |   |
| Resumo de Pagamento                         |               |                  |                |               |                       |                |            |              |          |        |  |   |
| Rotinas Anuais                              | Matrícula     | Nome             |                |               |                       |                |            |              |          | 577    |  |   |
| Versões de Pagamento                        | 0003512-2     | FULANO DE        | SOUSA          |               |                       |                |            |              |          | 23     |  |   |
| Emissão da Folha de Pagamento               |               |                  |                |               | Impri                 | nir            |            |              |          |        |  |   |
| Relatórios de Pagamento (RPG)               |               |                  |                |               | 1                     |                |            |              |          |        |  |   |
| Ficha Financeira Individual                 |               |                  |                |               |                       |                |            |              |          |        |  |   |
| Ficha Financeira Grupo de<br>Matrículas     |               |                  |                |               |                       |                |            |              |          |        |  |   |
| Ficha Financeira Arquivo de<br>Matrículas   |               |                  |                |               |                       |                |            |              |          |        |  |   |
| Contribuição Patronal Mensal                |               |                  |                |               |                       |                |            |              |          |        |  |   |
| Ficha Financeira por Matrículas -<br>SIGESP |               |                  |                |               |                       |                |            |              |          |        |  |   |
| Ficha Financeira Via Arquivo -<br>SIGESP    |               |                  |                |               |                       |                |            |              |          |        |  |   |
| Caminho: Pagamen                            | tos / Rela    | atório de        | Pagame         | nto (RPG      | ) / <b>Fic</b> ł      | a Financ       | eira por l | Matrícu      | la – SIG | ESP;   |  |   |

cammio. <u>ragamentos</u> / <u>Relatorio de ragamento (RrO)</u> / <u>Ficha Financenta por Matricula – Storesr</u>,

- Caso não abra a janela com as fichas financeiras. Buscar no caminho: PRODUCAO/GERAÇÃO DE ARQUIVOS/CONSULTAR PROCESSOS.
- 5. Selecionando a opção <u>Ficha Financeira Via Arquivo SIGESP</u> abrirá a tela em que deverão ser preenchidos os campos <u>Busca Arquivo</u> (indicando o caminho onde está o arquivo de matrículas) e <u>Competência</u> e em seguida clicar no Botão <u>Enviar</u>. As fichas financeiras estarão disponíveis no caminho: **PRODUÇÃO/GERAÇÃO DE ARQUIVOS/CONSULTAR PROCESSOS;**

| SIG                                         |                                                                                                    |
|---------------------------------------------|----------------------------------------------------------------------------------------------------|
| Ajuda Completa                              | Sistema Unico de Gestão de Recursos Humanos Novo Acesso Sale                                                                                     |
| Pagamentos                                  | ₦₿\$₦₽₽₽₽₽₽₽₽₽₽₽                                                                                                    |
| Buscar menu Ocultar Menu                    |                                                                                                    |
| Linpenno                                    | Pagamento - Relatórios de Pagamentos                                                                                                    |
| Freqüência                                  | Ficha Financeira Via Arquivo - SIGESP                                                                                                    |
| Manutenção das Movimentações                | Consulta                                                                                                    |
| Manutenção de Pagamento                     | Busca Arquivo: * C:\Users\SEGA\Deskt Prourar Leisute                                                                                             |
| Pagamentos Pendentes                        | Competência (Inicial/Final):* 1992 v a 1993 v                                                                                                    |
| Resumo de Pagamento                         |                                                                                                    |
| Rotinas Anuais                              | T T                                                                                                    |
| Versões de Pagamento                        |                                                                                                    |
| Emissão da Folha de Pagamento               |                                                                                                    |
| Relatórios de Pagamento (RPG)               |                                                                                                    |
| Ficha Financeira Individual                 |                                                                                                    |
| Ficha Financeira Grupo de<br>Matrículas     |                                                                                                    |
| Ficha Financeira Arquivo de<br>Matrículas   |                                                                                                    |
| Contribuição Patronal Mensal                |                                                                                                    |
| Ficha Financeira por Matrículas -<br>SIGESP |                                                                                                    |
| Ficha Financeira Via Arquivo -<br>SIGESP    |                                                                                                    |
| Caminho: Pagamen<br>*OBS: Os arqui          | tos / <u>Relatório de Pagamento (RPG)</u> / <b>Ficha Financeira Via Arquivo – SIGESP;</b><br>vos deverão ser feitos pelo <u>bloco de notas</u> . |
| **OBS: O arquiv                             | o de matrículas deverá conter no máximo 400 matrículas por arquivo.                                                                              |
| **OBS: Qualque                              | r dúvida sobre o formato do arquivo de matrículas clicar no campo <u>leiaute.</u>                                                                |

O <u>leiaute</u> do arquivo de matrículas deverá conter a matrícula do servidor com 8 caracteres. *Exemplo: 12345678* **Observações:** Caso a quantidade de caracteres da matrícula seja menor que 8, deverá ser acrescentado a esquerda a quantidade de zeros necessários para completar 8 caracteres.

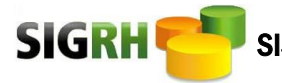

### EMISSÃO DOS ANOS DE 1994 ATÉ OS DIAS ATUAIS.

1. Selecionar o menu **Pagamentos**(\$).

| SIG                                    | RH C                                                                                                    |         |
|----------------------------------------|----------------------------------------------------------------------------------------------------|---------|
| Ajuda Completa                         | Sistema Unico de Gestão de Recursos Humanos Novo Acesso Salo                                                                       |         |
| Pagamentos                             |                                                                                                    |         |
| Buscar menu Ocultar Menu 🚺             | ()                                                                                                    |         |
| PAGAMENTOS                             | Rotinas Gerais - Mensagens                                                                                                    |         |
| Acerto de Contas ::                    | Lista de Mensagens                                                                                                    |         |
| Acerto de Contas - Líquido Negativo :: | Consultar                                                                                                    |         |
| Cálculos ::                            | Mensagens<br>Assunto                                                                                                    | Lida Em |
| Consignações ::                        | ACRESCIMO DE DIGITO<br>AMPLIAÇÃO DO HORARIO DE ATENDIMENTO MEDICO                                                                  |         |
| Empenho ::                             | SASPS - BLOQUEIO DE CODIGO<br>SIGRI-HESK<br>MICE EINAL EINANCEIRA                                                                  |         |
| Freqüência ::                          | INSCI DURATURANS<br>CRONOGRAMA DO RECURSO DO TESOURO E FUNDO CONSTITUCIONAL - 05/2016<br>CRONOGRAMA DAS EMPRESAS PUBLICAS, 05/2016 |         |
| Manutenção das Movimentações ::        |                                                                                                    |         |

Caminho: Pagamentos

2. Selecionar dentro do menu <u>\$</u> - PAGAMENTOS a opção <u>Relatórios de Pagamento</u> (<u>RPG).</u>

| SIG                                   |                                                                                                    |  |
|---------------------------------------|----------------------------------------------------------------------------------------------------|--|
| Ajuda Completa                        | Sistema Unico de Gestão de Recursos Humanos Novo Acesso Sar                                                                                                    |  |
| Pagamentos                            |                                                                                                    |  |
| Buscar menu Ocultar Menu              |                                                                                                    |  |
| PAGAMENTOS                            | Rotinas Gerais - Mensagens                                                                                                    |  |
| Acerto de Contas                      | Lista de Mensagens                                                                                                    |  |
| Acerto de Contas - Líquido Negativo : | Consultar                                                                                                    |  |
| Cálculos :                            | Mensagens Lida Em                                                                                                    |  |
| Consignações :                        | ACRESCIMO DE DIGITO ACRESCIMO DE ATENDIMENTO MEDICO                                                                                                    |  |
| Empenho :                             | SASPE - BLOODERD DE CODIGO<br>SIGNETIESE SIGNETIESE SIGNETIESES SIGNETIESES SIGNETIESES SIGNETIESES SIGNETIESES SIGNETIESES SIGNETIESES SIGNETIESES SIGNETIESES SIGNETIESES SIGNETIESES SIGNETIESES SIGNETIESES SIGNETIESES SIGNETIESES SIGNETIESES SIGNETIESES SIGNETIESES SIGNETIESES SIGNETIESES SIGNETIESES SIGNETIESES SIGNETIESES |  |
| Freqüência :                          | CRONOGRAMA DO RECURSO DO TESOURO E FUNDO CONSTITUCIONAL - 05/2016<br>CRONOGRAMA DAS EMPRESAS PUBLICAS - 05/2016                                                                                                    |  |
| Manutenção das Movimentações          |                                                                                                    |  |
| Manutenção de Pagamento               |                                                                                                    |  |
| Pagamentos Pendentes                  |                                                                                                    |  |
| Resumo de Pagamento :                 |                                                                                                    |  |
| Versões de Pagamento :                |                                                                                                    |  |
| Emissão da Folha de Pagamento         |                                                                                                    |  |
| Relatórios de Pagamento (RPG)         |                                                                                                    |  |

Caminho: Pagamentos / Relatórios de Pagamento (RPG)

3. Selecionando a opção <u>Relatórios de Pagamento (RPG)</u> irá abrir um menu com as opções: <u>Ficha Financeira Individual</u>, <u>Ficha Financeira Grupo de Matrículas</u> e <u>Ficha Financeira Arquivo de Matrícula.</u>

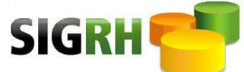

| SI                                  | IGRH 🥶 🚽                                                                                                    |         |
|-------------------------------------|----------------------------------------------------------------------------------------------------|---------|
| Ajuda Completa                      | Sistema Unico de Gestão de Recursos Humanos Novo Accesso Sar                                                                           | 5       |
| Pagamentos                          | ₦₿₱₱₽₽₽₽₽₽₽₽₽₽₽                                                                                                    |         |
| Buscar menu Ocultar Menu            |                                                                                                    |         |
| PAGAMENTOS                          | <ul> <li>Rotinas Gerais - Mensagens</li> </ul>                                                                                         |         |
| Acerto de Contas                    | Lista de Mensagens                                                                                                    |         |
| Acerto de Contas - Líquido Negativo | vo Consultar                                                                                                    |         |
| Cálculos                            | Mensagens<br>Assunto                                                                                                    | Lida Em |
| Consignações                        | ACRESCIMO DE DIGITO<br>AMPLIACAO DO HORARIO DE ATENDIMENTO MEDICO                                                                      |         |
| Empenho                             | SASPB - BLOQUEID DE CODIGO<br>SIGRH-HESK<br>MSG FICHA FINANCEIRA                                                                       |         |
| Freqüência                          | CRONGGRAMA DO RECURSO DO TESOURO F FUNDO CONSTITUCIONAL - 05/2016<br>CRONGRAMA DO RECURSOS DO TESOURO F FUNDO CONSTITUCIONAL - 05/2016 |         |
| Manutenção das Movimentações        |                                                                                                    |         |
| Manutenção de Pagamento             |                                                                                                    |         |
| Pagamentos Pendentes                |                                                                                                    |         |
| Resumo de Pagamento                 |                                                                                                    |         |
| Versões de Pagamento                |                                                                                                    |         |
| Emissão da Folha de Pagamento       |                                                                                                    |         |
| Relatórios de Pagamento (RPG)       |                                                                                                    |         |
| Ficha Financeira Individual         |                                                                                                    |         |
| Ficha Financeira Grupo de 🧲         |                                                                                                    |         |
| Ficha Financeira Arquivo de         |                                                                                                    |         |

Caminho: Pagamentos / Relatórios de Pagamento (RPG) / Ficha Financeira Individual ou Ficha Financeira Grupo de Matrículas ou Ficha Financeira Arquivo de Matrículas

4. Selecionada a opção "Ficha Financeira Individual" abrirá uma tela dando a opção de consulta por matrícula ou CPF ou nome.

| SIG                                 | RH 🥌 🚽 👘                                                    |
|-------------------------------------|-------------------------------------------------------------|
| Ajuda Completa                      | Sistema Unico de Gestão de Recursos Humanos Novo Acesso Sar |
| Pagamentos                          |                                                             |
| Buscar menu Ocultar Menu            |                                                             |
| Acerto de Contas                    | Pagamentos - Relatórios de Pagamento (RPG)                  |
| Acerto de Contas - Líquido Negativo | Ficha Financeira Individual                                 |
| Cálculos                            | Consulta                                                    |
| Consignações                        |                                                             |
| Empenho                             |                                                             |
| Freqüência                          | u u u                                                       |
| Manutenção das Movimentações        |                                                             |
| Manutenção de Pagamento             |                                                             |
| Pagamentos Pendentes                |                                                             |
| Resumo de Pagamento                 |                                                             |
| Versões de Pagamento                |                                                             |
|                                     |                                                             |

Caminho: Pagamentos / Relatórios de Pagamento (RPG) / Ficha Financeira Individual

4.1. Escolhendo 1(uma) das 3(três) opções de consulta acima, digitar e clicar em pesquisar -Irá aparecer o nome do servidor abaixo - Clicar no nome.

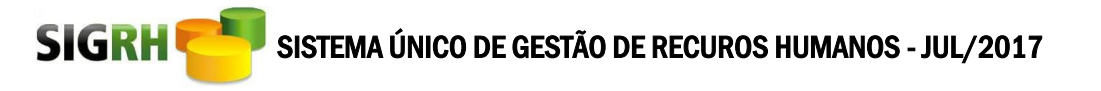

| 🗅 www.sigrh.df.gov.br/prir             | ncipalSignhaspx                            |                        |  |
|----------------------------------------|--------------------------------------------|------------------------|--|
| SIG                                    | RH 🥶 🚽 🥣 🧷                                 |                        |  |
| 2 Ajuda Completa                       | Sistema Unico de Gestão de Recursos Humi   | Inos Acoustication and |  |
| Pagamentos                             | (非)首(\$(中)(中)(音)(音)(音)                     |                        |  |
| O Date was Could How C                 |                                            |                        |  |
| INGAMENTOS                             | Pagamentos - Relatórios de Pagamento (RPG) |                        |  |
| Aciento de Contas                      | Ficha Financeira Grupo de Matriculas       |                        |  |
| Acento de Contas - Lisuato Nepativo    | Consulta                                   |                        |  |
| Céltulos                               | Onesing Over Prints Designed               | (Accession)            |  |
| Consignações                           | - MARCAL - OFF - HARE PLANDLA SCIN         | (Pergoan)              |  |
| Enperito                               | None                                       | CPF                    |  |
| Prepiència                             | FULAND DASILVA.                            | 123.456.789.10         |  |
| Manuterção das Movimentações           |                                            |                        |  |
| Manuterção de Pagemento                |                                            |                        |  |
| Pagamentos Pendentes                   |                                            |                        |  |
| Resumo de Pagamento                    |                                            |                        |  |
| Versões de Pagamento                   |                                            |                        |  |
| Emilia Bolca Polita de Pagamento       |                                            |                        |  |
| Relatórios de Pagamento (RPG)          |                                            |                        |  |
| Fiche Pinancera Individual             |                                            |                        |  |
| Ficha Financees Grupo de<br>Matriculas | £                                          |                        |  |
| Fiche Financeire Arquivo de Matriculas |                                            |                        |  |

#### 4.2. Selecionar no canto direito da tela o **período** desejado e clicar em Enviar.

| SIGRH                                     |                                                                         |                |                        |                      |                                     |                   |   |
|-------------------------------------------|-------------------------------------------------------------------------|----------------|------------------------|----------------------|-------------------------------------|-------------------|---|
| 7 Ajuda Completa                          | Sistema Unico de Gestão de Recursos Humanos Novo Ac                     | esso Sair      |                        |                      |                                     |                   | S |
| Pagamentos                                |                                                                         |                | <b>SÐ</b> Ś            |                      | 9                                   | _                 |   |
| Buscar menu Ocultar Menu                  |                                                                         |                |                        |                      |                                     |                   |   |
| PAGAMENTOS                                | Pagamentos - Relatórios de Pagamento (RPG)                              |                |                        |                      |                                     |                   |   |
| Acerto de Contas                          | Ficha Financeira Individual                                             |                |                        |                      |                                     |                   |   |
| Acerto de Contas - Líquido Negativo       | Consulta                                                                |                |                        |                      |                                     |                   |   |
| Cálculos                                  | ◯ Matricula ◯ CPF ● Nome                                                | Pesqu          | isar                   |                      |                                     |                   |   |
| Consignações                              |                                                                         |                |                        |                      |                                     |                   |   |
| Empenho                                   | Nome: FULANO DA SILVA CPF: 123.456.789-10                               |                |                        |                      |                                     |                   |   |
| Freqüência                                |                                                                         |                | Vínculos               |                      |                                     |                   | ₩ |
| Manutenção das Movimentações              | Órgão                                                                   | Sit. Órgão Mat | rícula Data de Admissã | o Status             | Situação Funcional                  | Período           |   |
| Manutenção de Pagamento                   | 231 - DETRAN - BANCA EXAMINADORA                                        | ATIVO 021      | /5835 11/04/2011       | 2 - NORMAL           | 23 - SERV.PUB. NAO EFET. S/ VINCULO | 00/0000 a 99/9999 |   |
| Pagamentos Pendentes                      | 045 - SECRETARIA DE ESTADO DE GESTÃO ADMINISTRATIVA E DESBUROCRATIZAÇÃO | ATIVO 1234     | 5-6 04/04/2008         | 4 - DESLIGADO NO MES | 7 - SERVIDOR ESTATUTARIO            | 05/2011 a 10/2015 |   |
|                                           | 006 - SECRETARIA DE ESTADO DE PLANEJAMENTO, ORCAMENTO E GESTAO          | AHVO 123       | 15-6 04/04/2008        | 2 - NORMAL           | 7 - SERVIDOR ESTATUTARIO            | 05/2011 a 99/9999 |   |
| Resumo de Pagamento                       |                                                                         |                | Envior                 |                      |                                     |                   |   |
| Versões de Pagamento                      |                                                                         |                | Liviar                 |                      |                                     |                   |   |
| Emissão da Folha de Pagamento             |                                                                         |                | Û                      |                      |                                     |                   |   |
| Relatórios de Pagamento (RPG)             |                                                                         |                |                        |                      |                                     |                   |   |
| Ficha Financeira Individual               |                                                                         |                |                        |                      |                                     |                   |   |
| Ficha Financeira Grupo de<br>Matrículas   |                                                                         |                |                        |                      |                                     |                   |   |
| Ficha Financeira Arquivo de<br>Matrículas |                                                                         |                |                        |                      |                                     |                   |   |

4.3. Selecionar a **competência** e escolher em qual tipo de arquivo quer gerar a Ficha Financeira.

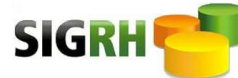

| #http://www.sigh.df.gov.br/principalSigh.aspx |                                                                                                    |  |  |  |  |
|-----------------------------------------------|----------------------------------------------------------------------------------------------------|--|--|--|--|
| SIG                                           | RH C                                                                                                    |  |  |  |  |
| Ajuda Completa                                | Sistema Unico de Gestão de Recursos Humanos Novo Acesso Sar                                                                                                    |  |  |  |  |
| Pagamentos                                    |                                                                                                    |  |  |  |  |
| Buscar menu 🛛 Ocultar Menu 🔇                  |                                                                                                    |  |  |  |  |
| Consignações                                  | Pagamentos - Relatórios de Pagamento (RPG)                                                                                                    |  |  |  |  |
|                                               | Ficha Financeira Individual                                                                                                    |  |  |  |  |
| Empenno                                       | Consulta                                                                                                    |  |  |  |  |
| Freqüência                                    |                                                                                                    |  |  |  |  |
| Manutenção das Movimentações                  | O Matricula ● CPF O Nome [078.400.507.94] [Pesquisar]                                                                                                    |  |  |  |  |
| Manutenção de Pagamento                       | Nome: THIAGO THAUMATURGO FERREIRA ACAMPORA CPF: 078.400.507-94                                                                                                    |  |  |  |  |
| Pagamentos Pendentes                          | Vinculos Selecionados                                                                                                    |  |  |  |  |
| Resumo de Pagamento                           | Orgão Sti. Orgão Matrícula Data de Admissão Status Stituação Funcional Período 231.º DETRAN. RANCA EXAMINADORA ATIVO 02176831 (Ind/OTIL 2, NORMA) 23.º SERV [UII: NOA PEETINO SVINC DONDORDA 890999                                                                                                    |  |  |  |  |
| Versões de Pagamento                          | 045 - SECRETARIA DE ESTADO DE GESTAO ADMINISTRATIVA E DESBUROCRATIZAÇÃO ATIVO 01683047 04/04/2008 4 - DESLIGADO NO MÊS 7 - SERVIDOR ESTATUTARIO 05/2011 a 10/201<br>06 - SECRETARIA DE ESTADO DE PLANEJAMENTO. ORÇAMENTO E GESTAO ATIVO 01683047 04/04/2008 2 - NORMAL 7 - SERVIDOR ESTATUTARIO 05/2011 a 99/999 |  |  |  |  |
| Emissão da Folha de Pagamento                 |                                                                                                    |  |  |  |  |
| Relatórios de Pagamento (RPG)                 | Competância (inicial/Final): * Selecione 🗸 s Selecione 🗸                                                                                                    |  |  |  |  |
| Ficha Financeira Individual                   |                                                                                                    |  |  |  |  |
| Ficha Financeira Grupo de<br>Matrículas       | Frequência:                                                                                                    |  |  |  |  |
| Ficha Financeira Arquivo de<br>Matrículas     | Gerar arquivo: PDF EXCEL TXT                                                                                                    |  |  |  |  |
| Contribuição Patronal Mensal                  | Votar.                                                                                                    |  |  |  |  |
| Ficha Financeira por Matrículas -<br>SIGESP   |                                                                                                    |  |  |  |  |
| Ficha Financeira Via Arquivo -<br>SIGESP      | * Preenchimento Ubrigatorio                                                                                                    |  |  |  |  |

5. Selecionada a opção **"Ficha Financeira por Grupo de Matrículas"** – abrirá uma tela dando a opção de consulta por **matrícula** ou **CPF** ou **nome.** Em seguida clicar Pesquisar.

| 🗋 www.sigrh.df.gov.br/prin              | cipalSigrh.aspx                                              | 7 |
|-----------------------------------------|--------------------------------------------------------------|---|
| SIG                                     | RH COL                                                       |   |
| Ajuda Completa                          | Sistema Unico de Gestão de Recursos Humanos Novo Acreso Sair |   |
| Tabelas                                 |                                                              |   |
| 0                                       |                                                              |   |
|                                         | Province Delatified a de Province (2000)                     |   |
| PAGAMENTO'S                             | Pagamentos - keiatoritos de Pagamento (kPo)                  |   |
| Acerto de Contas                        | Ficha Financeira Grupo de Matriculas                         |   |
| Acerto de Contas - Líquido Negativo     | Consulta                                                     |   |
| Cálculos                                |                                                              |   |
| Consignações                            | Matricula CCPF Nome Pesquisar                                |   |
|                                         |                                                              |   |
| Empenho                                 |                                                              |   |
| Freqüência                              |                                                              |   |
| Manutenção das Movimentações            |                                                              |   |
| Manutenção de Pagamento                 |                                                              |   |
| Pagamentos Pendentes                    |                                                              |   |
| Resumo de Pagamento                     |                                                              |   |
| Versões de Pagamento                    |                                                              |   |
| Emissão da Folha de Pagamento           |                                                              |   |
| Relatórios de Pagamento (RPG)           |                                                              |   |
| Ficha Financeira Individual             |                                                              |   |
| Ficha Financeira Grupo de<br>Matrículas |                                                              |   |
| Ficha Financeira Arquivo de Matrículas  |                                                              |   |

#### Caminho: Pagamentos / Relatórios de Pagamento (RPG) / Ficha Financeira por Grupo de Matrículas

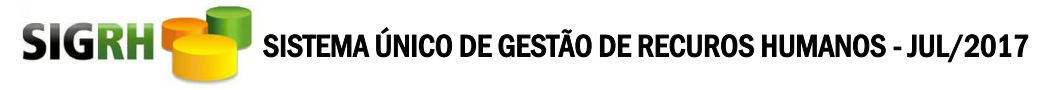

5.1. Irá aparecer o nome do servidor - Clicar no nome escolhido.

| www.sigrh.df.gov.br/prin                | scipalSignh.aspx                               |                                 |  |
|-----------------------------------------|------------------------------------------------|---------------------------------|--|
| SIG                                     | RH 🚰 🚽 🦵 📝                                     |                                 |  |
| 👔 Ajuda Completa                        | Sistema Unico de Gestão de Recursos Huma       | 103 Anne Anne, Ser              |  |
| Pagamentos                              |                                                | T(0)@)@(T)(2)(+)(T)(0)(0)(0)(0) |  |
| Charlest many Ocultur Horse C           |                                                |                                 |  |
| PAGAMENTOS                              | Pagamentos - Relatórios de Pagamento (RPG)     |                                 |  |
| Acerto de Contas                        | Ficha Financeira Grupo de Matriculas           |                                 |  |
| Aciento de Contas - Liquido hiegetivo   | Consulta                                       | /                               |  |
| Cittaka                                 | O Managela O CHY & Manage Rid and Ta Taland    | (Perman)                        |  |
| Constantições                           | - serve - or - or - or - or - or - or - or - o |                                 |  |
| Ergento                                 | Nome                                           | CH de                           |  |
| Presidence                              | Pig 1                                          | 11.48/8-0                       |  |
| Manufarição das Movemento; fais         |                                                |                                 |  |
| Manuterção de Pagamento                 |                                                |                                 |  |
| Pagamentos Pendentes                    |                                                |                                 |  |
| Resurso de Pagamento                    |                                                |                                 |  |
| Versites de Pagamento                   |                                                |                                 |  |
| Emasão da Foiha de Pagamento            |                                                |                                 |  |
| Relativos de Pagemento (RPG)            |                                                |                                 |  |
| Ficha Financeira Indvidual              |                                                |                                 |  |
| Ficha Financeira Grupo de<br>Matriculas |                                                |                                 |  |
| Ficha Financiera Argunio de             |                                                |                                 |  |

5.2. Selecionar no canto direito da tela o período desejado e clicar em Enviar.

| 🖹 www.sigrh.df.gov.br/prin                | cipalSigrh.aspx                                                         |                  |                      |                      |                                     |                   | T |
|-------------------------------------------|-------------------------------------------------------------------------|------------------|----------------------|----------------------|-------------------------------------|-------------------|---|
| SIG                                       | RH CALL                                                                 | and -            | K                    |                      |                                     |                   |   |
| Ajuda Completa                            | Sistema Unico de Gestão de Recursos Humanos 💦 🔊 🔊 🔊                     | sso Sair         |                      |                      |                                     |                   |   |
| Pagamentos                                |                                                                         |                  | J I S                | AR O AR              | æ                                   |                   |   |
|                                           |                                                                         |                  | STÝ                  |                      | 9                                   |                   |   |
| Buscar menu Ocultar Menu                  |                                                                         |                  |                      |                      |                                     |                   |   |
| PAGAMENTOS                                | Pagamentos - Relatórios de Pagamento (RPG)                              |                  |                      |                      |                                     |                   |   |
| Acerto de Contas                          | Ficha Financeira Grupo de Matrículas                                    |                  |                      |                      |                                     |                   |   |
| Acerto de Contas - Líquido Negativo       | Consulta                                                                |                  |                      |                      |                                     |                   |   |
| Cálculos                                  |                                                                         |                  | _                    |                      |                                     |                   |   |
| Consignações                              | Matricula CPF Nome                                                      | Pesquis          | ar                   |                      |                                     |                   |   |
|                                           | Nome: FULANO DA SILVA CPF: 123.456.789-10                               |                  |                      |                      |                                     |                   |   |
| Empenho                                   |                                                                         |                  |                      |                      |                                     |                   | • |
| Freqüência                                |                                                                         | ١                | línculos             |                      |                                     | •                 | V |
| Manutenção das Movimentações              | Órgão                                                                   | Sit. Órgão Matrí | cula Data de Admissã | o Status             | Situação Funcional                  | Período           |   |
| Manutenção de Pagamento                   | 231 - DETRAN - BANCA EXAMINADORA                                        | ATIVO 1234       | 5-6 11/04/2011       | 2 - NORMAL           | 23 - SERV.PUB. NAO EFET. S/ VINCULO | 00/0000 a 99/9999 |   |
|                                           | 045 - SECRETARIA DE ESTADO DE GESTAO ADMINISTRATIVA E DESBUROCRATIZAÇÃO | ATIVO 1234       | 5-6 04/04/2008       | 4 - DESLIGADO NO MÊS | 7 - SERVIDOR ESTATUTARIO            | 05/2011 a 10/2015 |   |
| Pagamentos Pendentes                      | 006 - SECRETARIA DE ESTADO DE PLANEJAMENTO, ORCAMENTO E GESTAO          | ATIVO 1234       | 5-6 4/04/2008        | 2 - NORMAL           | 7 - SERVIDOR ESTATUTARIO            | 05/2011 a 99/9999 |   |
| Resumo de Pagamento                       |                                                                         |                  |                      |                      |                                     |                   |   |
| Versões de Pagamento                      |                                                                         | (                | Enviar               |                      |                                     |                   |   |
| Emissão da Folha de Pagamento             |                                                                         |                  | <b>û</b>             |                      |                                     |                   |   |
| Relatórios de Pagamento (RPG)             |                                                                         |                  |                      |                      |                                     |                   |   |
| Ficha Financeira Individual               |                                                                         |                  |                      |                      |                                     |                   |   |
| Ficha Financeira Grupo de<br>Matrículas   |                                                                         |                  |                      |                      |                                     |                   |   |
| Ficha Financeira Arquivo de<br>Matrículas |                                                                         |                  |                      |                      |                                     |                   |   |

5.3. Assim que for selecionado poderá encerrar a consulta clicando o botão "Fim de seleção" ou continuar selecionando outros servidores clicando no botão "Selecionar Novo Servidor".

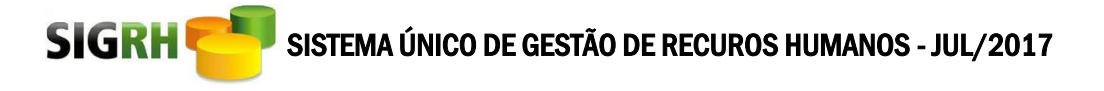

| www.sigrh.df.gov.br/principalSigrh.aspx |                                                    |                                  |                                                          |                                                    |                                                                                                    |
|-----------------------------------------|----------------------------------------------------|----------------------------------|----------------------------------------------------------|----------------------------------------------------|----------------------------------------------------------------------------------------------------|
| SIG                                     | RH 🥶 🚽 🦳                                           | X                                | Ris                                                      | K                                                  |                                                                                                    |
| Ajuda Completa                          | Sistema Unico de Gestão de Recurso                 | s Humanos                        | Novo Acesso Sair                                         |                                                    | Si                                                                                                    |
| Rotinas Gerais                          |                                                    | )e(                              |                                                          | <b>+3</b>                                          |                                                                                                    |
| Buscar menu Ocultar Menu 🚺              |                                                    |                                  |                                                          |                                                    |                                                                                                    |
| PAGAMENTOS                              | Pagamentos - Relatórios de Pagamento (RPG)         |                                  |                                                          |                                                    |                                                                                                    |
| Acerto de Contas                        | Ficha Financeira Grupo de Matriculas               |                                  |                                                          |                                                    |                                                                                                    |
| Acerto de Contas - Líquido Negativo ::  | Consulta                                           |                                  |                                                          |                                                    |                                                                                                    |
| Cálculos ::                             | O Matricula O CPF   Nome                           |                                  | Pesquisar                                                |                                                    |                                                                                                    |
| Consignações ::                         | -                                                  |                                  |                                                          | Matrículas Selecionadas                            |                                                                                                    |
| Empenho ::                              | Matrícula Nome                                     | CPF                              | Data de<br>Admissão Status                               | Situação Funcional                                 | Vínculo                                                                                                    |
| Freqüência ::                           | 12346-6 FULANO DA SILVA<br>12346-6 FULANO DA SILVA | 123.456.789-10<br>123.456.789-10 | 04/04/2008 4 - DESLIGADO NO MÊS<br>04/04/2008 2 - NORMAL | 7 - SERVIDOR ESTATUTARI<br>7 - SERVIDOR ESTATUTARI | 0 045 - SECRETARIA DE ESTADO DE GESTAO ADMINISTRATIVA E DESBUROCRAT<br>0 006 - SECRETARIA DE ESTADO DE PLANEJAMENTO, ORCAMENTO E GESTAO |
| Manutenção das Movimentações ::         |                                                    |                                  |                                                          | п                                                  | П                                                                                                    |
| Manutenção de Pagamento ::              |                                                    |                                  | Voltar                                                   | Selecionar Novo Servidor Fi                        | m Seleção                                                                                                    |
| Pagamentos Pendentes ::                 |                                                    |                                  |                                                          |                                                    |                                                                                                    |
| Resumo de Pagamento                     |                                                    |                                  |                                                          |                                                    |                                                                                                    |
| Versões de Pagamento :::                |                                                    |                                  |                                                          |                                                    |                                                                                                    |
| Emissão da Folha de Pagamento           |                                                    |                                  |                                                          |                                                    |                                                                                                    |
| Relatórios de Pagamento (RPG) ::        |                                                    |                                  |                                                          |                                                    |                                                                                                    |
|                                         |                                                    |                                  |                                                          |                                                    |                                                                                                    |
|                                         |                                                    |                                  |                                                          |                                                    |                                                                                                    |
|                                         |                                                    |                                  |                                                          |                                                    |                                                                                                    |

6. Selecionando a opção <u>Ficha Financeira Via Arquivo</u> abrirá a tela em que deverão ser preenchidos os campos Busca Arquivo (indicando o caminho onde está o arquivo de matrículas) e <u>Competência</u> e em seguida clicar no Botão <u>Enviar</u>. As fichas financeiras estarão disponíveis no caminho: PRODUÇÃO/GERAÇÃO DE ARQUIVOS/CONSULTAR PROCESSOS;

| www.sigrh.df.gov.br/prin                              | ıcipalSigrh.aspx                                                           |
|-------------------------------------------------------|----------------------------------------------------------------------------|
| SIG                                                   | RH                                                                         |
| Ajuda Completa                                        | Sistema Unico de Gestão de Recursos Humanos Rovo Acesso Sar                |
| Pagamentos                                            |                                                                            |
| Buscar menu Ocultar Menu                              |                                                                            |
| PAGAMENTOS                                            | Pagamentos - Relatórios de Pagamento (RPG)                                 |
| Acerto de Contas                                      | Ficha Financeira Arquivo de Matriculas                                     |
| Acerto de Contas - Líquido Negativo                   | Consulta                                                                   |
| Cálculos                                              | Buse a Arguivo: * Escoher arguivo PIFID-140.txt Leisute                    |
| Consignações                                          | Competência (Inicia/Final): * 2000 T a 2010 T                              |
| Empenho                                               | Envar                                                                      |
| Freqüência                                            | * Preenchimento Obrigatório                                                |
| Manutenção das Movimentações                          |                                                                            |
| Vanutenção de Pagamento                               |                                                                            |
| Pagamentos Pendentes                                  |                                                                            |
| Resumo de Pagamento                                   |                                                                            |
| /ersões de Pagamento                                  |                                                                            |
| Emissão da Folha de Pagamento                         |                                                                            |
| Relatórios de Pagamento (RPG)                         |                                                                            |
| Ficha Financeira Individual                           |                                                                            |
| Ficha Financeira Grupo de<br>Vatrículas               |                                                                            |
| <sup>F</sup> icha Financeira Arquivo de<br>Matrículas |                                                                            |
| Ficha Financeira Arquivo de<br>Matrículas             |                                                                            |
| Caminho Pagamento                                     | s / Palatórios de Pagamento (PPG) / Ficha Financeira Arguivo de Matrículas |

\*OBS: Os arquivos deverão ser feitos pelo <u>bloco de notas</u>.

\*\*OBS: O arquivo de matrículas deverá conter no máximo 400 matrículas por arquivo.

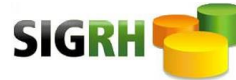

\*\*\*OBS: Qualquer dúvida sobre o formato do arquivo de matrículas clicar no campo leiaute.

O leiaute do arquivo de matrícula deverá constar as seguintes informações:

- Código da empresa com 3 caracteres numéricos;

- Numero da matrícula com 8 caracteres alfanuméricos;

Exemplo: 045123456789

FIM